一般財団法人 日本消化器病学会

# 申請システム利用マニュアル (専門医制度 新規施設申請)

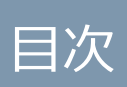

### 目次

| 1 | 申請    | システム       | 1  |
|---|-------|------------|----|
|   | 1.1   | 申請システムへの遷移 | 1  |
|   | 1.2   | 認定施設新規申請   | 2  |
|   | 1.2.1 | 申請情報入力     | 3  |
|   | 1.2.2 | 不備補正       | 11 |
|   | 1.3   | 関連施設新規申請   | 12 |
|   | 1.3.1 | 申請情報入力     | 13 |
|   | 1.3.2 | 申請入力画面     | 14 |
|   | 1.3.3 | 不備補正       | 21 |
|   | 1.4   | 特別関連施設新規申請 | 22 |
|   | 1.4.1 | 申請情報入力     | 23 |
|   | 1.4.2 | 申請入力画面     | 24 |
|   | 1.4.3 | 不備補正       | 28 |

1 申請システム

### 1.1 申請システムへの遷移

マイページで「申請システム」をクリックします。

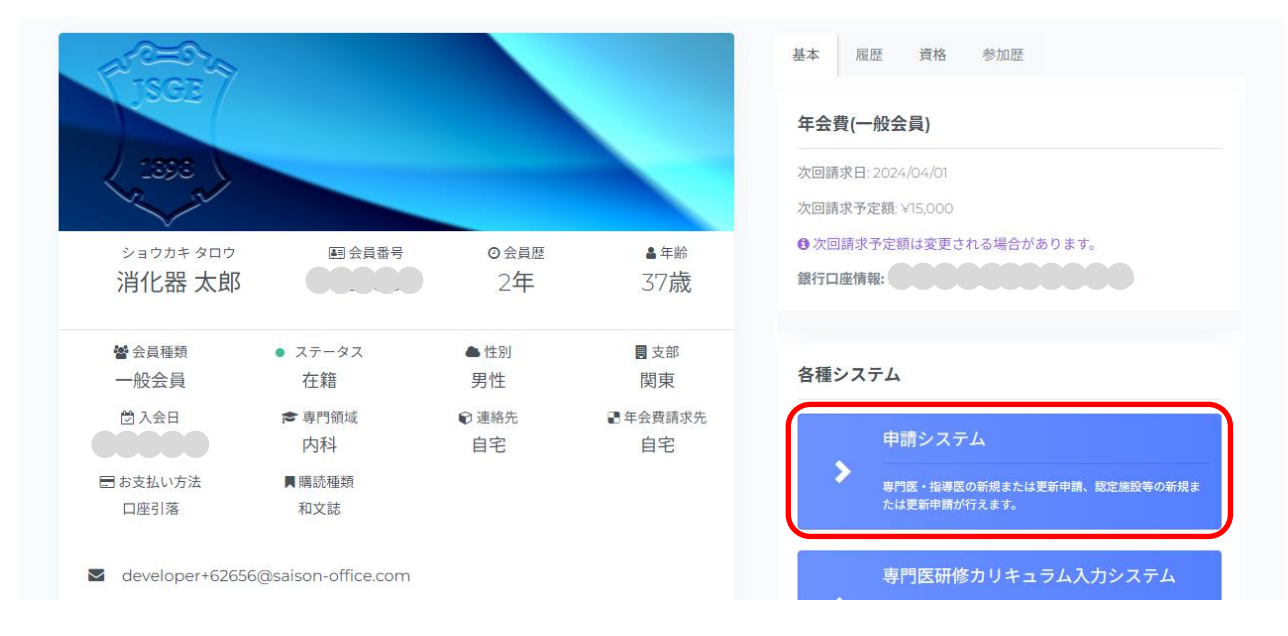

以下の場合は、「申請システム」ボタンをクリックできません。

- 年会費未納
- メールアドレス未登録
- メール送信失敗
- 医師以外
- 医籍登録番号、医師免許取得年が未登録

### 1.2 認定施設新規申請

指導医資格を保有または当該年度の指導医新規申請者が申請できます。

「施設申請」欄の「認定施設 新規申請を行う。」をクリックします。

| MENU C                                                          | 日本消化器病学会<br>THE JAPANESE SOCIETY OF GASTROEMTEROLOGY                           |
|-----------------------------------------------------------------|--------------------------------------------------------------------------------|
| ☆ Home ③ 操作履歴 マイパージ操作                                           | <b>Home</b><br>対象となる申請情報から、入力を進められます。                                          |
| <ul> <li>② マイページ</li> <li>③ 会員情報編集</li> <li>③ お問い合わせ</li> </ul> | <b>専門医申請</b><br>現在申請できる情報は存在しません。                                              |
| <ul> <li>参加登録</li> <li>リンク</li> <li>の 専門医制度について</li> </ul>      | 指導医申請                                                                          |
|                                                                 | 流往中請できる消散に行任しよどん。                                                              |
|                                                                 | <ul> <li>認定施設 新規申請</li> <li>申請期間:</li> <li>●</li> <li>認定施設 新規申請を行う。</li> </ul> |
|                                                                 | <b>施設年報</b><br>現在申請できる情報は存在しません。                                               |

### 1.2.1申請情報入力

申請情報入力画面で、注意事項を確認し、施設検索で該当施設を検索します。

| ● 認定施設新規申請について                                                                                                    |
|----------------------------------------------------------------------------------------------------|
| <ul> <li>指導責任者として申請する指導医本人が施設の申請を行う必要があります。</li> <li>専門医研修計画概要書の記載及び施設長の確認書類が必要です。</li> <li>既に本学会施設情報に登録済みの施設に対して申請を行う場合、該当施設を選択してください。</li> <li>本学会施設情報に登録済みでない場合、該当施設の選択は必要ありませんが必ず本学会施設情報に登録されていないか確認を行ってください。</li> </ul>        |
| ● 認定施設の条件                                                                                                    |
| 認定施設の新規申請は下記の条件を満たす必要があります。<br>・ 消化器系病床として常時30床以上有すること。<br>・ 指導医1名以上、専門医2名以上が常動していること。<br>・ 指導医の責任の下に十分な指導体制がとれること。<br>・ 消化器病専門医研修カリキュうムに基づく研修が可能であること。<br>・ 剖検室を有すること。但し、関連する剖検施設を含むものとする。<br>・ 研修統括責任者を置き、これを委員長とする研修管理委員会を有すること。 |
| ●申請情報の入力                                                                                                    |
| 申請情報を入力後、当画面下部の「申請を提出」ボタンを押すことで申請の提出が完了します。<br>申請提出後、不備項目が存在する場合は申請情報の修正を行っていただきます。                                                                                                    |
| Step1:施設検索                                                                                                    |
| 施設検索で該当施設を検索してください。<br>施設検索 リセット                                                                                                    |
| Step2:施設名称入力                                                                                                    |
| 施設検索で施設が見つからなかった場合、施設名称を入力してください。                                                                                                    |
| 施設名称                                                                                                    |
|                                                                                                    |
| 申請開始                                                                                                    |
|                                                                                                    |

施設検索または施設名称入力より施設を入力し、「申請開始」をクリックすると申請情報入力画面

| と遷移します。                                                                             |
|-------------------------------------------------------------------------------------|
| ●申請情報の入力                                                                            |
| 申請情報を入力後、当画面下部の「申請を提出」ボタンを押すことで申請の提出が完了します。<br>申請提出後、不備項目が存在する場合は申請情報の修正を行っていただきます。 |
| Step1:施設検索                                                                          |
| 施設検索で該当施設を検索してください。                                                                 |
|                                                                                     |
|                                                                                     |
| Step2:施設名称入力                                                                        |
| 施設検索で施設が見つからなかった場合、施設名称を入力してください。                                                   |
| 施設名称                                                                                |
|                                                                                     |
| 申請開始                                                                                |
|                                                                                     |

#### ■ 1.基本

基本タブで、施設情報(施設名称、施設名称(カナ)、医療機関番号、郵便番号、都道府県、住所 (市区町村)、住所(建物名)、電話番号、FAX、Email、施設サイト URL)、本申請についての問い 合わせ先担当者情報(所属部署、担当者氏名、担当者 Email、電話番号)を入力し、「保存」をク リックします。

| 1. 基本 2. 診療科 3. 勤務医(指導医) 4. 勤務医(専門医) 5. 研修 | 参計画 6. ファイル 7. 最終チェック | ① 注意事項 👯 |
|--------------------------------------------|-----------------------|----------|
| 施設管報                                       |                       | ? ヘルプ    |
|                                            |                       |          |
| 施設名称                                       | 消化器病学会病院              |          |
| 施設名称(力力)                                   | ショウカキビョウガッカイビョウイン     |          |
|                                            | 全角力ナで入力してください。        |          |
| 医疫機関番号                                     |                       |          |
|                                            |                       |          |
| 郵便番号                                       | 105-0004              |          |
| 都道府県                                       | 東京部 >                 |          |
| (十百(古区町社)                                  | 38万 20187-20-2        |          |
| 1271(1)(1)                                 | 2-0-248/18:245        |          |
| 住所(建物名)                                    | 新橋アイマークビル6F           |          |
| 電話番号                                       | 03-6811-2351          |          |
|                                            |                       |          |
| FAX                                        | 03-6811-2352          |          |
| Email                                      |                       |          |
| 施設サイトリロ                                    |                       |          |
|                                            |                       |          |
| 本申請についての問い合わせ先担当者情報                        |                       | ? ヘルプ    |
|                                            |                       |          |
| 所属部署                                       |                       |          |
| 担当者氏名                                      |                       |          |
|                                            |                       |          |
| 担当者Email                                   |                       |          |
| 電話曇号                                       |                       |          |
|                                            |                       |          |
|                                            | 保在                    |          |
|                                            | 178 177               |          |
|                                            |                       |          |

#### ■ 2.診療科

診療科タブで、診療科情報(診療科名、病床数、消化器系病床数、常勤医師数、指導医数(常勤・ 非常勤)、専門医数(常勤・非常勤)、病院の全病床数)、診療施設(中央検査室、中央図書室、病 歴保管施設、剖検室、関連する剖検施設名、消化器病に関連する定期的教育行事)を入力し「保 存」をクリックします。

診療科の追加は「診療科追加」から行えます。

※診療科は1件以上必要

※消化器系病床数は30床以上必要

※常勤指導医が1名以上必要

※常勤専門医・指導医の合計数が3名以上必要

| 本 🔮 2.診療科 🥝 3.勤務医(指導医                                                                                               | ) 🔮 4. 勤務医(専門医                                                          | ) 🥝 5. 研修計画 📀                             | 6. ファイル 🔮 🦷 7. 量  | 最終チェック |      |    |        | ① 注意事項         |  |
|----------------------------------------------------------------------------------------------------|-------------------------------------------------------------------------|-------------------------------------------|-------------------|--------|------|----|--------|----------------|--|
| 診療科情報                                                                                                    |                                                                         |                                           |                   |        |      |    |        | ? ヘルブ          |  |
| 注意事項 操作方法はヘルブボタンよりご確認く                                                                                              | ださい。                                                                    |                                           |                   |        |      |    |        |                |  |
| <ul> <li>消化器に係わる診療科名はすべて入:</li> <li>申請には、消化器系病床数が常時3</li> <li>指導医数は、「現在申請情報を入力</li> <li>専門医数は、指導医数を除いた消化</li> </ul> | カしてください(消化器系り<br><b>0床以上</b> となることが条件で<br>されている会員」を含めた消<br>器病専門医数を入力してく | 〈外の診療科は記載しない<br>す。<br>化器病指導医数を入力し<br>ださい。 | でください)。<br>てください。 |        |      |    |        |                |  |
|                                                                                                    |                                                                         | 送を覆め                                      | ***               | 指導     | 医数 ③ | 専門 | 専門医数 ⑦ |                |  |
| 診療科名                                                                                                    | 病床数                                                                     | 病床数                                       | 医師数               | 常動     | 非常勤  | 常動 | 非常勤    |                |  |
| 内科                                                                                                    | 35                                                                      | 30                                        | 9                 | 3      | 2    | 2  | 3      | ×              |  |
| 合計                                                                                                    | 35                                                                      | 30                                        | 9                 | 3      | 2    | 2  | 3      |                |  |
| 院の全病床数                                                                                                    |                                                                         | 40                                        |                   |        | 床    |    |        |                |  |
| 療施設                                                                                                    |                                                                         |                                           |                   |        |      |    |        | <b>? مال</b> م |  |
| 央検査室                                                                                                    |                                                                         | ○ 有り ○ な                                  | ,                 |        |      |    |        |                |  |
| 央図書室                                                                                                    |                                                                         | ● 有り ○ な                                  | ,                 |        |      |    |        |                |  |
| 歴保管施設                                                                                                    |                                                                         | ● 有り ○ な                                  | ● 有り ○ なし         |        |      |    |        |                |  |
| 検室                                                                                                    |                                                                         | ○ 有り ○ な                                  | ,                 |        |      |    |        |                |  |
| 連する剖検施設名                                                                                                    |                                                                         | 施設名                                       |                   |        |      |    |        |                |  |
| 化器病に関連する定期的教育行事                                                                                                    |                                                                         | ● 有り ○ な                                  | ,                 |        |      |    |        |                |  |
|                                                                                                    |                                                                         |                                           | 保存                |        |      |    |        |                |  |
|                                                                                                    |                                                                         |                                           |                   |        |      |    |        |                |  |

■ 3.勤務医(指導医)

勤務医(指導医)タブで、勤務医(指導医)の入力をし、「保存」をクリックします。

指導医の追加は「指導医検索」から行えます。

※指導医・専門医の合計数が3名以上必要

| 1. 基本 | 2. 診療科                                                                                                    | 3. 勤務医(指導医)                                                                       | 4. 勤務医(専門医)                                                          | 5. 研修計画 6. ファイル                                          | 7. 最終チェック         |    |    | ①注意事項 👯 |  |  |
|-------|----------------------------------------------------------------------------------------------------|-----------------------------------------------------------------------------------|----------------------------------------------------------------------|----------------------------------------------------------|-------------------|----|----|---------|--|--|
| 動務因   | 勤務医(指導医)                                                                                                    |                                                                                   |                                                                      |                                                          |                   |    |    |         |  |  |
| 注     | 注意事項 操作方法はヘルブボタンよりご確認ください。                                                                                  |                                                                                   |                                                                      |                                                          |                   |    |    |         |  |  |
|       | <ul> <li>こちらでは指導</li> <li>申請には、指</li> <li>指導医と専門</li> <li>ただし、勤務</li> <li>また、指導</li> <li>Q 指導医検索</li> </ul> | ■Eの追加が行なえます<br>薄医が <b>1名以上・</b> 専門臣<br>門医の合計が3名以上と<br>医(指導医)タブで指導責<br>任希となっている勤務臣 | 。専門医の追加は、戦<br>気が2名以上常動して(<br>なるように入力してくだ<br>気任者を含む指導医が<br>医は削除できません。 | 務医(専門医)タブより可能です。<br>ふるごとが条件です。<br>さい。<br>3名以上存在する場合は、申請: | 条件を達成していると判定されます。 |    |    |         |  |  |
|       | 氏名                                                                                                    | ā                                                                                 | 忍定番号                                                                 |                                                          | 診療科名              |    | 職名 |         |  |  |
|       |                                                                                                    | 指導医                                                                               | 専門医                                                                  |                                                          |                   |    |    |         |  |  |
|       | 指導责任者<br>消化器 太郎                                                                                             | 3                                                                                 |                                                                      | 診療科名                                                     |                   | 職名 |    |         |  |  |
|       |                                                                                                    |                                                                                   |                                                                      |                                                          |                   |    |    |         |  |  |
|       | 保存                                                                                                    |                                                                                   |                                                                      |                                                          |                   |    |    |         |  |  |
|       |                                                                                                    |                                                                                   |                                                                      |                                                          |                   |    |    |         |  |  |

■ 4.勤務医(専門医)

勤務医(専門医)タブで、勤務医(専門医)を入力し、「保存」をクリックします。

専門医の追加は「専門医検索」から、勤務医の削除は「×」ボタンから行えます。

※指導医・専門医の合計数が3名以上必要

| 1. 基本 2. 診療科 3. 勤務医(指導医) 4. 勤務医(専門医) 5. 研修計画                                                                                                    | 6. ファイル 7. 最終チェック                          | ① 注意事項 👯 |
|----------------------------------------------------------------------------------------------------|--------------------------------------------|----------|
| 勤務医(専門医)                                                                                                    |                                            | ミッルブ     |
| 注意事項 操作方法はヘルプボタンよりご確認ください。                                                                                                    |                                            |          |
| <ul> <li>こちらでは専門医の追加が行なえます。指導医の追加は、勤務医(指導医)</li> <li>申請には、指導医が1名以上・専門医が2名以上常勤していることが条件で</li> <li>指導医と専門医の会計が3名以上となるように入力してください。</li> <li>ただし、勤務医(指導医)タブで指導責任者を含む指導医が3名以上存在す</li> <li>Q 専門医検索</li> </ul> | ブより可能です。<br>す。<br>る場合は、申請条件を違応していると判定されます。 |          |
| 氏名                                                                                                    | 専門医番号                                      |          |
| 消化器 太郎                                                                                                    | 22222                                      | ×        |
| 消化器 太郎                                                                                                    | 11111                                      | ×        |
| 消化器 太郎                                                                                                    | 33333                                      | ×        |
|                                                                                                    |                                            |          |
|                                                                                                    | 保存                                         |          |
|                                                                                                    |                                            |          |

■ 5.研修計画

研修計画タブで、専門医研修計画概要書を入力し、「保存」をクリックします。

記入例は右上の「記入例ダウンロード」で確認できます。

| 1.基本 2                                        | . 診療科                                                                       | 3. 勤務医(指導医)                                                                                                    | 4. 勤務医(専門医)                                                                                                    | 5. 研修計图                                                                                                    | 6. ファイル 7.                                     | 最終チェック | ①注意事項       |
|-----------------------------------------------|-----------------------------------------------------------------------------|----------------------------------------------------------------------------------------------------|----------------------------------------------------------------------------------------------------|----------------------------------------------------------------------------------------------------|------------------------------------------------|--------|-------------|
| 専門医研                                          | 修計画概要非                                                                      | 5                                                                                                    |                                                                                                    |                                                                                                    |                                                |        | ? ヘルブ       |
|                                               |                                                                             |                                                                                                    |                                                                                                    |                                                                                                    |                                                |        | ▲ 記載例グウンロード |
| 専門院小院の支持の支持の支持の支持の支持の支持の支持の支持の支持の支持の支持の支持の支持の | 研修計画規料になった。<br>特化器の内学<br>内学<br>内学<br>内学<br>内学<br>内学<br>内学<br>内学<br>内学<br>内学 | 要書 記載例1<br>、消化器外科とちに-<br>の定める端床研修売<br>人、内科系医師、外科<br>科学会認定医取得<br>者落不成快速技得を当<br>規治確などの内科が<br>開じては、積極的に手<br>規治確などの内科が<br>開じては、積極的に手<br>経営が高くない。<br>スピック内科の<br>であった<br>の内科<br>のご応じた<br>をした<br>のして砂痺し<br>目<br>作業管理の技能向上<br>目<br>作業管理の技能向上 | - 少な入院ペッドを注消<br>しまさなし、対応した研修<br>に良好であり、協力して」<br>に良好であり、協力して」<br>に見好であり、協力して」<br>をしたし、国力のの<br>特徴に立ち会わせる事によ、幅広<br>なら消を書める課格でして、<br>時間にあいたりを調整に<br>についても目標される<br>から料理を望然を取得し<br>に見いてすべき相差を発<br>の消化<br>目前ので、<br>の消化<br>目前ので、<br>の消化<br>目前ので、<br>の消化<br>目前ので、<br>の消化<br>日本<br>になった。<br>の消化<br>日本<br>になった。<br>の消化<br>日本<br>になった。<br>の消化<br>日本<br>になった。<br>の消化<br>日本<br>になった。<br>の消化<br>日本<br>になった。<br>の<br>に<br>の<br>に<br>りた。<br>に<br>の<br>に<br>の<br>に<br>の<br>に<br>の<br>に<br>の<br>の<br>が<br>う<br>、<br>(<br>)<br>の<br>う<br>う<br>、<br>(<br>)<br>の<br>う<br>う<br>、<br>(<br>)<br>の<br>う<br>う<br>、<br>(<br>)<br>の<br>う<br>、<br>(<br>)<br>の<br>の<br>う<br>、<br>(<br>)<br>の<br>の<br>う<br>、<br>(<br>)<br>の<br>の<br>う<br>、<br>(<br>)<br>の<br>の<br>う<br>、<br>(<br>)<br>の<br>の<br>う<br>、<br>(<br>)<br>の<br>の<br>う<br>、<br>(<br>)<br>の<br>の<br>う<br>、<br>(<br>)<br>の<br>の<br>う<br>、<br>(<br>)<br>の<br>の<br>う<br>、<br>(<br>)<br>の<br>つ<br>の<br>う<br>う<br>、<br>(<br>)<br>の<br>の<br>つ<br>の<br>う<br>、<br>(<br>)<br>の<br>つ<br>の<br>の<br>つ<br>の<br>の<br>の<br>の<br>の<br>の<br>の<br>の<br>の<br>に<br>の<br>の<br>の<br>の<br>の | と認底患症例数を有<br>を実施する。<br>参所及び治療にあた。<br>好の指導医から指導:<br>見続快速、護部道置<br>が消化器発度の初期<br>得を実施させる。また<br>って内料的影響に至<br>しい降化素の表示<br>を始めとする肝実等。<br>他の1年目に、外料体<br>思診療に必要な快<br>感ものとする。<br>なきたの実であった。<br>本<br>の<br>た<br>の<br>に<br>た<br>ら<br>に<br>に<br>た<br>の<br>に<br>れ<br>し、<br>に<br>に<br>の<br>た<br>の<br>に<br>の<br>に<br>の<br>に<br>の<br>に<br>の<br>に<br>の<br>に<br>の<br>に<br>の<br>に<br>の<br>に<br>の<br>に<br>の<br>に<br>の<br>に<br>の<br>の<br>の<br>の<br>の<br>の<br>の<br>の<br>の<br>の<br>の<br>の<br>の | して<br>多 受け<br>接応の<br>術数は置要<br>兵<br>支なの<br>切除術や |        |             |
| ERCP i<br>内科系I<br>し、将来                        | C(0)治療手打<br>医師、外科<br>3:的にも学術                                                | ななど) お香得させる<br>医師がもに学会発<br>活動を継続することの                                                                                                    | 、<br>たい論文軌道などを張母<br>大切さも教育する                                                                                                    | 的に実施するように打                                                                                                    | 29. 厚                                          | 保存     |             |

#### ■ 6.ファイル

ファイルタブで、施設長氏名の入力と施設長確認書類のアップロードを行い、「保存」をクリック してください。

施設長確認書類は右下の「施設長確認書類テンプレートダウンロード」で入手してください。

| 基本 2.診療科 3.勤務医                                  | (指導医) 4. 勤務医(専門医)                                       | 5. 研修計画 6. ファイル  | 7.最終チェック              | ③注意事項 🔮               |
|-------------------------------------------------|---------------------------------------------------------|------------------|-----------------------|-----------------------|
| 施設長確認者類                                         |                                                         |                  |                       | ? ヘルプ                 |
| 注意事項                                            |                                                         |                  |                       |                       |
| 施設長の氏名と施設長確認<br>入力内容と書類に差異がない<br>また、施設長確認書類は「施設 | 書焼のアップロードを行ってください。<br>ようお気をつけください。<br>没長確認書類テンプレートダウンロー | ド」からダウンロード後に記入、前 | 認要の捺印後にアップロードをお願いします。 |                       |
| 施設長氏名                                           |                                                         |                  |                       |                       |
| 施設長確認書類                                         |                                                         | ファイルを選択          | 選択されていません             |                       |
|                                                 |                                                         |                  |                       | ▲ 施設長確認書類テンプレートダウンロード |
|                                                 |                                                         |                  | 保存                    |                       |
|                                                 |                                                         |                  |                       |                       |

■ 7.最終チェック

最終チェックタブで、最終チェックを行います。

最終チェック通過後に「申請提出」ボタンをクリックすると申請が完了となります。

| 1. 基本 🥝 2. 診療科 🥝 3. 勤務医(指導医) 🥝 4. 勤務医(専門医) 🥝                                                                       | 5.研修計画 📀 6.ファイル 📀 7. 最終チェック                                                            | ①注意事項 🐇 |
|----------------------------------------------------------------------------------------------------|----------------------------------------------------------------------------------------|---------|
| 最終チェック                                                                                                    |                                                                                        |         |
| 计合本语                                                                                                    |                                                                                        |         |
| 最終チェック 全ての項目登録後、「最終チェック実行」ボタン押下で、登録<br>エラー表示 (チェックNG) があた場合、該当項目に移動して「修正」を行<br>再度「最終チェック実行」ボタン押下を行い、全項目(チェックOK)の確認 | 情報のチェックが行われます。<br>てください。<br>ができましたら、最下部の「申請提出」ボタンを押下して、申請手続きを行ってください。                  |         |
| 1. 基本                                                                                                    | チェックのKです。                                                                              |         |
| 2.診療科                                                                                                    | fiy/OKです。                                                                              |         |
| 3. 勤務医(指導医)                                                                                                    | F1970Kです。                                                                              |         |
| 4. 勤務医(専門医)                                                                                                    | チェックOKです。                                                                              |         |
| 5. 研修計画                                                                                                    | f1970Kです。                                                                              |         |
| 6. 771JJ                                                                                                    | チェックOKです。                                                                              |         |
|                                                                                                    | 最終チェック実行                                                                               |         |
| 中請                                                                                                    |                                                                                        |         |
|                                                                                                    | ご入力いただきありがとうございました。<br>「申請提出」ボタンを押して、申請手続きを行ってください。<br>申請倍報は「関東支部 専門医制度審議委員会」にて審査されます。 |         |
|                                                                                                    | 申請提出                                                                                   |         |
|                                                                                                    |                                                                                        |         |

1.2.2不備補正

書類審査で差戻しとなった場合、Home 画面「施設申請」欄の認定施設 新規申請ブロックに「申 請に不備項目が存在します。不備補正を行ってください。」と表示されますので、クリックして修 正に進んでください。

不備補正画面では、書類審査で差戻しとなった項目のみ修正が行えます。

| 施設申請                                    |                                             |  |  |  |  |  |  |
|-----------------------------------------|---------------------------------------------|--|--|--|--|--|--|
| 認定施設 新規申請                               | 申請期間:4/1~10/30                              |  |  |  |  |  |  |
| 消化器症学会症院<br>申請に不備項目が存在します。不備補正を行ってください。 | 申請状態: <mark>差戻し</mark><br>審査支部 <b>: 関</b> 車 |  |  |  |  |  |  |
| 関連施設 新規申請                               | 申請期間:                                       |  |  |  |  |  |  |
| 関連施設 新規申請を行う。                           |                                             |  |  |  |  |  |  |
| 特別関連施設 新規申請                             | 申請期間:                                       |  |  |  |  |  |  |
|                                         |                                             |  |  |  |  |  |  |

修正後、最終チェックタブにて最終チェックと申請提出を行ってください。

| 基本 🤣 2. 診療科 🥝 3. 勤務医(指導) | 5) 🥥 4. 勤務医(専門医) 🥥 5. 研修計画 🥥 6. ファイル 🥥 7. 局絶チェック                                             | ① 注意事項 |
|--------------------------|----------------------------------------------------------------------------------------------|--------|
| 最終チェック                   |                                                                                              |        |
| 1. 基本                    | <i>ξτη</i> 20Κζ <i>ξ</i> .                                                                   |        |
| 2. 診療科                   | fi90KÇ\$.                                                                                    |        |
| 3. 勤務医(指導医)              | f1990Kです。                                                                                    |        |
| 4. 勤務医(専門医)              | <b>ジェックロKでき</b> 。                                                                            |        |
| 5. 研修計画                  | <b>ジェックロKです。</b>                                                                             |        |
| 6. ファイル                  | <b>ブ</b> ェックのKです。                                                                            |        |
|                          | 量終 <b>717</b> /実行                                                                            |        |
| 不備補正申請                   |                                                                                              |        |
|                          | こ入力いただきありがとうごいました。<br>「不備補正 中語提出」ボタンを押して、再中語手続きを行ってください。<br>申請性報は「同东支部 専門原制成審議委員会」にて得審査されます。 |        |
|                          | 不靈補正中訪提出                                                                                     |        |
|                          |                                                                                              |        |

最終チェック通過後に「不備補正申請提出」をクリックして完了となります。

### 1.3 関連施設新規申請

関連施設新規申請は、申請システム Home 画面から申請可能です。

認定施設の指導責任者・当該年度の認定施設新規申請者が申請できます。

「施設申請」欄の関連施設新規申請ブロック「関連施設新規申請を行う。」をクリックすると、申請の注意事項・申請入力画面に遷移します。

| MENU                                                      | د |                                 |             |                                                 |                         |
|-----------------------------------------------------------|---|---------------------------------|-------------|-------------------------------------------------|-------------------------|
| ★ Home ③ 操作履歴 マイページ操作                                     |   | Home<br>対象となる申請情報から、入力を         | È進められ       | 1ます。                                            |                         |
| <ol> <li>マイページ</li> <li>会員情報編集</li> <li>お問い合わせ</li> </ol> |   |                                 | 專門医<br>現在申請 | 申請<br>春できる情報は存在しません。                            |                         |
|                                                           |   |                                 | 指導医         | 申論                                              |                         |
|                                                           |   |                                 |             | 指導医 新規申請                                        | 中語期間                    |
|                                                           |   |                                 | $\odot$     | 指導医資格が認定されました。<br>資格悟報はマイベージ上部の「資格」タブよりご確認できます。 | 申請扶後: 武定<br>審査支部: 因可    |
|                                                           |   |                                 | 施設申         | ä                                               |                         |
|                                                           |   |                                 |             | 認定施設 新規申請                                       | 中語期間                    |
|                                                           |   |                                 | (1)         | 消化器病学会病院<br>申請は受付済みです。しばらくお待ち下さい。               | 申請伏服: 中語愛付済<br>審査支部: 国東 |
|                                                           |   |                                 | -           | 関連施設 新規申請                                       | 申請期間                    |
|                                                           |   |                                 |             | <b>阅滥施</b> 段 新规申請を行う。                           |                         |
|                                                           |   |                                 | 0           | 特別関連施設 新規申請                                     | 申請期間                    |
|                                                           |   |                                 |             | 特別間連施設 新規申請を行う。                                 |                         |
|                                                           |   |                                 | 施設年         | 縦                                               |                         |
|                                                           |   |                                 | 現在申請        | <b>き</b> できる情報は存在しません。                          |                         |
|                                                           |   | 2023 © JSGE. All Right Reserved | d. Powe     | red by UruPla                                   |                         |

### 1.3.1申請情報入力

申請情報入力画面で、注意事項を確認し、施設検索で該当施設を検索します。

| ● 関連施設新規申請について                                                                                                    |
|----------------------------------------------------------------------------------------------------|
| <ul> <li>指導責任者として申請する指導医本人が施設の申請を行う必要があります。</li> <li>専門医研修計画概要書の記載及び施設長の確認書類が必要です。</li> <li>既に本学会施設情報に登録済みの施設に対して申請を行う場合、該当施設を選択してください。</li> <li>本学会施設情報に登録済みでない場合、該当施設の選択は必要ありませんが必ず本学会施設情報に登録されていないか確認を行ってください。</li> </ul>                                                                              |
| ● 関連施設の条件                                                                                                    |
| 関連施設の新規申請は下記の条件を満たす必要があります。<br>• 消化器系病床として常時20床以上有すること。<br>• 消化器病専門医研修カリキュラムに基づく研修が可能であること。<br>• 下記の条件のいずれかを満たすこと<br>• 記念条件のいずれかを満たすこと。<br>• 認定施設から指導医が派遣され十分な指導体制が取れている。かつ関連施設には専門医1名以上が常動していること。<br>※認定施設なり定期的に派遣可能な指導医であること。(原則として指導医1名に対し関連施設または特別関連施設1か所に限る)<br>• 関連施設には専門医2名以上が常動しており、指導体制が整っていること。 |
| ● 申請情報の入力<br>申請情報を入力後、当画面下部の「申請を提出」ボタンを押すことで申請の提出が完了します。<br>申請提出後、不備項目が存在する場合は申請情報の修正を行っていただきます。                                                                                                    |
| Step1:施設検索                                                                                                    |
| <b>施設検</b> 索で該当施設を検索してください。<br>施設検索 リセット                                                                                                    |
| Step2:施設名称入力                                                                                                    |
| 施設検索で施設が見つからなかった場合、施設名称を入力してください。                                                                                                    |
| 施設名称                                                                                                    |
|                                                                                                    |
| 中請開給                                                                                                    |
|                                                                                                    |

### 1.3.2申請入力画面

施設検索または施設名称入力より施設を入力し、「申請開始」をクリックすると申請情報入力画面へと遷移します。

※認定施設同時申請には、認定施設新規申請が必要です。

※認定施設更新申請が未申請の場合は、関連施設新規申請の前に認定施設更新申請が必要です。※指導医更新申請が未申請の場合は、関連施設新規申請の前に指導医更新申請が必要です。

| ●申請情報の入力 |  |
|----------|--|
|----------|--|

| 申請情報を入力後、当画面下部の「申請を提出」ボタンを押すことで申請の提出が完了します。<br>申請提出後、不備項目が存在する場合は申請情報の修正を行っていただきます。 |
|-------------------------------------------------------------------------------------|
| Step1:施設検索                                                                          |
| 施設検索で該当施設を検索してください。<br>施設検索 リセット                                                    |
| Step2:施設名称入力                                                                        |
| 施設検索で施設が見つからなかった場合、施設名称を入力してください。<br>施設名称                                           |
|                                                                                     |
| 申請開始                                                                                |

#### ■ 1.基本

基本タブで、施設情報(施設名称、施設名称(カナ)、医療機関番号、郵便番号、都道府県、住所 (市区町村)、住所(建物名)、電話番号、FAX、Email、施設サイトURL)、本申請についての問い 合わせ先 関連施設 担当者情報(関連施設 所属部署、関連施設 担当者氏名、関連施設 担当者 Email、関連施設 電話番号)、本申請についての問い合わせ先 認定施設 担当者情報(認定施設 所 属部署、認定施設 担当者氏名、認定施設 担当者 Email、認定施設 電話番号)を入力し、「保存」 をクリックします。

| 1. 基本 2. 診療科 3. 勤務医 4. 研修計画 5. ファイル 6. | 最終チェック                              | ①注意事項 🔀 |
|----------------------------------------|-------------------------------------|---------|
| 施設情報                                   |                                     | ? ヘルプ   |
|                                        |                                     |         |
| 施設名称                                   | 消化器病学会病院                            |         |
| 施設名称(力力)                               | ショウカキビョウガッカイビョウイン<br>金舟カナで入力してください。 |         |
| 医療機関番号                                 |                                     |         |
| 郵便簽号                                   | 105-0004                            |         |
| 都道府県                                   | 東京都 >                               |         |
| 住所(市区町村)                               | 港区新维2-6-2                           |         |
| (牛所(建物名)                               | 新版 アイマークドしたF                        |         |
| 중 <b>전</b> 종문                          | 03-6811-2351                        |         |
|                                        |                                     |         |
| глл<br>                                | 03-0011-5325                        |         |
| Email                                  |                                     |         |
| 施設サイトURL                               |                                     |         |
| 本申請についての問い合わせ先 関連施設 担当者情報              |                                     | ? ヘルプ   |
| 関連施設 所属部署                              |                                     |         |
| 関連施設 担当者氏名                             |                                     |         |
| 関連施設 担当者Email                          |                                     |         |
| 関連施設 電話番号                              |                                     |         |
| · · · · · · · · · · · · · · · · · · ·  |                                     |         |
| 今年時についての何い皆わて光 終定態体 担当有項税              |                                     | 2010    |
| 認定施設 所属部署                              | 内科                                  |         |
| 認定施設 担当者氏名                             | 消化器 次郎                              |         |
| 認定施設 担当者Email                          | developer+61@salson-office.com      |         |
| 認定施設 電話番号                              | 045-044-1222                        |         |
|                                        |                                     |         |
|                                        | 保存                                  |         |
|                                        |                                     |         |

#### ■ 2.診療科

診療科タブで、診療科情報(診療科名、病床数、消化器系病床数、常勤医師数、本学会の専門医数 (常勤・非常勤)、病院の全病床数)を入力し、「保存」をクリックします。

診療科の追加は「診療科追加」から行えます。

※診療科は1件以上必要です。

※消化器系病床数は 20 床以上必要です。

| 1. 基本 | 2.診療科 3.勤務医 4.                                                                | 研修計画 5. ファイル 6. 最終チェ                             | ック              |     |      |          | ①注意事項 🐇 |  |
|-------|-------------------------------------------------------------------------------|--------------------------------------------------|-----------------|-----|------|----------|---------|--|
| 診療利   | 斗佶報                                                                           |                                                  |                 |     |      |          | ? ヘルプ   |  |
| 注     | 意事項 操作方法はヘルプボタンよりご確                                                           | 認ください。                                           |                 |     |      |          |         |  |
|       | <ul> <li>消化器に係わる診療科名はすべて</li> <li>申請には、消化器系病床数が常け</li> <li>+ 診療科追加</li> </ul> | こ入力してください(消化器系以外の診<br>時 <b>20床以上</b> となることが条件です。 | 奈科は記載しないでください)。 |     |      |          |         |  |
|       | 论典科名                                                                          | 病序数                                              | 消化器系            | 常動  | 本学会の | 本学会の専門医数 |         |  |
|       | 197 DK 147 TS                                                                 | 799.045.824                                      | 病床数             | 医師数 | 常動   | 非常勤      |         |  |
| Þ     | 和                                                                             | 35                                               | 20              | 15  | 5    | 2        | ×       |  |
|       | 合計                                                                            | 35                                               | 20              | 15  | 5    | 2        |         |  |
| 病院(   | D全病床数                                                                         |                                                  | 70              | 床   |      |          |         |  |
|       |                                                                               |                                                  | ţş              | 存   |      |          |         |  |
|       |                                                                               |                                                  |                 |     |      |          |         |  |

■ 3.勤務医

勤務医タブで、勤務医、勤務状況(チェック(1)、チェック(1)派遣指導医、チェック(2))を 入力し、「保存」をクリックします。

勤務医の追加は「勤務医検索」から行えます。勤務医の削除は「×」で行えます。

※常勤専門医が1名以上必要です。

※常勤専門医が1名の場合には認定施設からの派遣指導医が必要です。

| 1. 基本 2. 診                                            | 療科 3. 勤           | 務医 🔵             | 4. 研修計画                | 5. ファイル            | 6. 最終チェック           |                    |                  |                 |               | ①注意事項 吕 |
|-------------------------------------------------------|-------------------|------------------|------------------------|--------------------|---------------------|--------------------|------------------|-----------------|---------------|---------|
| 勤務医                                                   |                   |                  |                        |                    |                     |                    |                  |                 |               | ? ヘルプ   |
| 注意事項言                                                 | 操作方法はヘルフ          | ブボタンよりごる         | 確認ください。                |                    |                     |                    |                  |                 |               |         |
| ・ 勤務[<br>・ 派遣]<br>Q 勤務                                | 医の条件は動<br>指導医を動務問 | 時状況のチュ<br>≤へ追加し≀ | ロック対象によって<br>ないよう、お気を1 | 異なりますが、<br>Dけください。 | 最低でも1名は必須           | (CJ.               |                  |                 |               |         |
|                                                       |                   |                  | <i>1.4</i>             |                    |                     |                    |                  | Ĩ               | 忍定香号          |         |
|                                                       |                   |                  | 风雨                     |                    |                     |                    | 指導               | X               | 専門医           |         |
|                                                       |                   |                  | 消化器 太郎                 |                    |                     |                    |                  |                 | 11111         | ×       |
|                                                       |                   |                  | 消化器 太郎                 |                    |                     |                    |                  |                 | 22222         | ×       |
|                                                       |                   |                  | 消化器 太郎                 |                    |                     |                    |                  |                 | 33333         | ×       |
| 勤務状況                                                  |                   |                  |                        |                    |                     |                    |                  |                 |               | ? ヘルプ   |
| チェック <b>(1)</b>                                       |                   |                  |                        |                    | ○ 当該                | 認定施                | 施設からの指導医による十分な指: | 摹体制がとれており、専門医(1 | 1名以上)が常動している。 |         |
| <b>チェック(1) 派遣指導医</b> 消化器 太郎<br>施設公分: 認定算<br>施設名称: 滞代書 |                   |                  |                        |                    | 消化器<br>施設区分<br>施設名称 | 太郎<br>}:認定<br>隊:消化 | 施設<br>器病学会病院     |                 | Q. 検索<br>リセッ  | 4       |
| チェック(2) ③専門医が2名以上が常動しており、指導体制が整っている。                  |                   |                  |                        |                    |                     |                    |                  |                 |               |         |
| 保存                                                    |                   |                  |                        |                    |                     |                    |                  |                 |               |         |
|                                                       |                   |                  |                        |                    |                     |                    |                  |                 |               |         |

■ 4. 研修計画

研修計画タブで、専門医研修計画概要書を入力します。

記入例は右上の「記入例ダウンロード」で確認できます。

| 1. 基本                      | 2.診療科                                                                                                    | 3. 勤務医                                                                                                    | 4. 研修計画                                                                                                    | 5. ファイル                                                                                                    | 6. 最終チェック                                                                                                    |    |  |  |  |   | ①注意事項 💱   |
|----------------------------|----------------------------------------------------------------------------------------------------|----------------------------------------------------------------------------------------------------|----------------------------------------------------------------------------------------------------|----------------------------------------------------------------------------------------------------|----------------------------------------------------------------------------------------------------|----|--|--|--|---|-----------|
| 専門                         | 医研修計画概要得                                                                                                    | Д) <sup>1</sup>                                                                                                    |                                                                                                    |                                                                                                    |                                                                                                    |    |  |  |  |   | ? ヘルプ     |
|                            |                                                                                                    |                                                                                                    |                                                                                                    |                                                                                                    |                                                                                                    |    |  |  |  | * | 記載例ダウンロード |
| 消器対称化码数包当示主由相衡・号化す基当ディフ定が行 | と器病学会で、構築の構成でした。<br>環域の実施を売削している。<br>と認知することがで<br>電気のにした。<br>とがです<br>にないる。当時では、<br>にないる。当時では、<br>にないる。<br>にないる、<br>での、研修におり<br>たたのの研修におり<br>でのの研修におり<br>でのの、<br>でのの研修におり<br>でのの、<br>でのの研修に<br>なりたきを<br>でのので、<br>ののした。<br>でのので、<br>ののした。<br>でのので、<br>でので、<br>でのでの<br>でので、<br>でのでので、<br>でのでので、<br>でので、<br>でので、<br>でので、<br>でので、<br>でので、<br>でので、<br>でので、<br>でので、<br>でので、<br>でので、<br>でので、<br>でので、<br>でので、<br>でので、<br>でので、<br>でのでのでので、<br>でのでので、<br>でので、<br>でので、<br>でのでのでので、<br>でのでのでででのでのででででのででで | 消化理解合成<br>化理解の<br>に対象の<br>に対象の<br>にの<br>なる。<br>を<br>有<br>、<br>る<br>見<br>疾患検査<br>な<br>な<br>た<br>、<br>数<br>、<br>な<br>う<br>え<br>で<br>に<br>は<br>期の<br>に<br>の<br>の<br>の<br>の<br>の<br>の<br>し<br>て<br>り<br>な<br>う<br>、<br>本<br>し<br>取<br>を<br>た<br>の<br>に<br>数<br>の<br>に<br>切<br>の<br>の<br>の<br>の<br>の<br>の<br>の<br>の<br>の<br>の<br>の<br>の<br>の | 門医は性を持ちたる。<br>「専門性定病がしていた」である。<br>なり、ないた。<br>「「生」の、<br>「「生」の、<br>「」の、<br>「」の | は外科専供存<br>「<br>漆の混合で会応のが<br>が、<br>に<br>、<br>、<br>、<br>治<br>切<br>に<br>す<br>、<br>、<br>、<br>治<br>切<br>に<br>た<br>す<br>、<br>、<br>、<br>、<br>、<br>、<br>、<br>、<br>、<br>、<br>、<br>、<br>、 | の見版を基本として、消化<br>なべき医師像として浅音<br>(服務実电や急性度応の定例)<br>門医・指導医および消<br>目指す、そして社会が求助<br>で要と考えている、なお<br>ルを意識しながら指導<br>になった。<br>に、<br>に、<br>に、<br>の、<br>に、<br>別った教育を行う。<br>床を有しており、各幅メ<br>根を意識せずにスム<br>行う可能である。<br>を実施し、違言院外<br>論文作成の指導も随時 |    |  |  |  |   |           |
|                            |                                                                                                    |                                                                                                    |                                                                                                    |                                                                                                    |                                                                                                    | 保存 |  |  |  |   |           |

■ 5. ファイル

ファイルタブで、施設長氏名の入力と施設長確認書類のアップロードを行い、「保存」をクリック します。

施設長確認書類は右下の「施設長確認書類テンプレートダウンロード」で入手してください。

| 1. 基本       | 2. 診療科                        | 3. 勤務医                         | 4. 研修計画                             | 5. ファイル                     | 6. 最終チェック       |    |                      | ① 注意事項 [25]           |
|-------------|-------------------------------|--------------------------------|-------------------------------------|-----------------------------|-----------------|----|----------------------|-----------------------|
| 施設          | 長確認書類                         |                                |                                     |                             |                 |    |                      | ? ヘルプ                 |
| ž           | 主意事項                          |                                |                                     |                             |                 |    |                      |                       |
| か<br>フ<br>き | 施設長の氏名と<br>し力内容と書類<br>た、施設長確認 | 施設長確認書?<br>に差異がないよ<br>忍書類は「施設: | 頃のアップロードを行<br>うお気をつけくださ<br>長確認書類テンプ | 〒ってください。<br>い。<br>ルートダウンロート | ド」からダウンロード後に記入、 | 施設 | 長の捺印後にアップロードをお願いします。 |                       |
| 施設          | 長氏名                           |                                |                                     |                             |                 |    |                      |                       |
| 施設          | 長確認書類                         |                                |                                     |                             | ファイルを選択         | 択  | 選択されていません            |                       |
|             |                               |                                |                                     |                             |                 |    |                      | 🛓 施設長確認書類テンプレートダウンロード |
|             |                               |                                |                                     | C                           |                 | _  |                      |                       |
|             |                               |                                |                                     |                             |                 |    | 保存                   |                       |
|             |                               |                                |                                     |                             |                 |    |                      |                       |

■ 6.最終チェック

最終チェックタブで、最終チェックを行います。

最終チェック通過後に「申請提出」をクリックすると申請が完了となります。

| 1. 基本 🧿 2. 診療科 🥥 3. 勤務医 😏 4. 研修計画 🥥 5. ファイル 🕻                                                                         | <ul> <li>6.最終51ック</li> </ul>                                                           | 第項 20 |
|----------------------------------------------------------------------------------------------------|----------------------------------------------------------------------------------------|-------|
| 最終チェック                                                                                                    |                                                                                        |       |
| 注意事項                                                                                                    |                                                                                        |       |
| 最終チェック 全ての項目登録後、「最終チェック実行」ボタン押下で、登録<br>エラー表示 (チェックNG) があった場合、該当項目に移動して「修正」を行っ<br>再度「最終チェック実行」ボタン押下を行い、全項目(チェックOK)の確認か | 情報のチェックが行われます。<br>てください。<br>どできましたら、最下部の「申請提出」ボタンを押下して、申請手続きを行ってください。                  |       |
| 1. 基本                                                                                                    | チェックOKです。                                                                              |       |
| 2. 診療科                                                                                                    | チェックOKです。                                                                              |       |
| 3. 勤務医                                                                                                    | チェックOKです。                                                                              |       |
| 4. 研修計画                                                                                                    | チェックOKです。                                                                              |       |
| 5. ファイル                                                                                                    | チェックOKです。                                                                              |       |
|                                                                                                    | 最終チェック実行                                                                               |       |
| 申請                                                                                                    |                                                                                        |       |
|                                                                                                    | ご入力いたださありがとうございました。<br>「中請提出」ボタンを押して、申請手続きを行ってください。<br>申請悟報は「関東支部 専門区局反審議委員会」にて審査されます。 |       |
|                                                                                                    | 申請提出                                                                                   |       |
|                                                                                                    |                                                                                        |       |

1.3.3不備補正

書類審査で差戻しとなった場合、Home 画面「施設申請」欄の関連施設 新規申請ブロックに「申 請に不備項目が存在します。不備補正を行ってください。」と表示されますので、クリックして修 正に進んでください。

不備補正画面では、書類審査で差戻しとなった項目のみ修正が行えます。

| ~施設申請                                    |                                              |
|------------------------------------------|----------------------------------------------|
| 認定施設 新規申請                                | 申請期間:                                        |
| (U)<br>消化器病学会病院<br>申請は受付済みです。しばらくお待ち下さい。 | 申請状態: <mark>申誘気付済</mark><br>審査支部 <b>: 関連</b> |
| 関連施設 新規申請                                | 申請期間:                                        |
| 道化器癌学会病院<br>申請に不備項目が存在します。不備補正を行ってください。  | 申請状態: <mark>差戻し</mark><br>審査支部 <b>: 関庫</b>   |
| 関連施設 新規申請                                | 申請期間:                                        |
| 関連施設 新規申請を行う。                            |                                              |

修正後、最終チェックタブにて最終チェックと申請提出を行ってください。 最終チェック通過後に「不備補正申請提出」をクリックして完了となります。

| 1 | -2412   | <b> –</b> <i>/</i> |          |           | 1 11111    |           | <u> </u> |  | 0  |
|---|---------|--------------------|----------|-----------|------------|-----------|----------|--|----|
|   | 1. 基本 😊 | 2. 診療科 😋           | 3. 勤務医 😂 | 4. 研修計画 🗳 | 5. 771li 🛛 | 6. 最終チェック |          |  | ①注 |
|   | 星線チェッ   | 71                 |          |           |            |           |          |  |    |

| 終チェック |                                                                                            |  |
|-------|--------------------------------------------------------------------------------------------|--|
| 基本    | Fiydoktë.                                                                                  |  |
| 診療科   | Fiydokteş.                                                                                 |  |
| 勤務医   | Fiydokteg.                                                                                 |  |
| 研修計画  | Findoktë.                                                                                  |  |
| ファイル  | Ť1700Kです。                                                                                  |  |
|       | 最終于エック実行                                                                                   |  |
| 備補正申請 |                                                                                            |  |
|       | ご入力いただあわがたございました。<br>「不備補工中級原因出」ボジンを押して、再申請手続きを行ってださい。<br>申読価報は「関東支部 専門気制度審議委員会」にて再審査されます。 |  |
|       | 不備補正中請提出                                                                                   |  |

### 1.4 特別関連施設新規申請

認定施設の指導責任者または当該年度の認定施設新規申請者は申請ができます。

「施設申請」欄の「特別関連施設 新規申請を行う。」をクリックすると、申請情報入力画面に遷移 します。

| MENU C                                                                  | <b>算日本消化器病学会</b><br>ТЕ (ИААНЕК БОСИТУ ОГ БАЛМОВИТИВОСОВУ |                                                |                                                 |
|-------------------------------------------------------------------------|----------------------------------------------------------|------------------------------------------------|-------------------------------------------------|
| ♣ Home ⑤ 操作職歴 マイページ操作                                                   | Home<br>対象となる申請情報から、入力を進められま?                            | ý.,                                            |                                                 |
| <ol> <li>マイページ</li> <li>会員情報編集</li> <li>お問い合わせ</li> <li>参加登録</li> </ol> | 專 <b>門医申</b> 請<br>現在申請で                                  | きる情報は存在しません。                                   |                                                 |
| リンク                                                                     | 指導医申請                                                    | 1<br>1確医 新規申請<br>11歳を告めが認定されました。               | 中語期間:                                           |
|                                                                         | 施設申請                                                     | 現格信報はマイパージ上部の「資格」タブよりご確認できます。                  | 審査支部: 1997年                                     |
|                                                                         |                                                          | 窓定施設 新規申請<br>肖化羅病学会病院<br>申請は受付済みです。しばらくお待ち下さい。 | 申請期間:<br>申請状態: <b>申試委付請</b><br>審査支部: <b>開曲</b>  |
|                                                                         |                                                          | 周連施設 新規申請<br>肖化器病学会病院<br>申請は受付済みです。しばらくお待ち下さい。 | 申請期間:<br>申請状態: <mark>中國委役政</mark><br>審査支部: 1900 |
|                                                                         | B                                                        | 明連施設 新規申請<br>問連施設 新規申請を行う。                     | 中語和問:                                           |
|                                                                         |                                                          | 各別関連施設 新規申請を行う。                                | 中語期間:                                           |
|                                                                         | 施設年報                                                     |                                                |                                                 |

### 1.4.1申請情報入力

#### 注意事項を確認し、施設検索で該当施設を検索します。

| ● 特別関連施設新規申請について                                                                                                    |
|----------------------------------------------------------------------------------------------------|
| <ul> <li>指導責任者として申請する指導医本人が施設の申請を行う必要があります。</li> <li>既に本学会施設情報に登録済みの施設に対して申請を行う場合、該当施設を選択してください。</li> <li>本学会施設情報に登録済みでない場合、該当施設の選択は必要ありませんが必ず本学会施設情報に登録されていないか確認を行ってください。</li> </ul>                                   |
| ● 特別関連施設の条件                                                                                                    |
| 特別関連施設の新規申請は下記の条件を満たす必要があります。<br>・認定施設からの派遣指導医による十分な指導体制が取れていること。<br>※認定施設より定期的に派遣可能な指導医であること。(原則として指導医1名に対し関連施設または特別関連施設1か所に限る)<br>・ 下記の条件のいずれかを満たすこと。<br>。 消化器系病床として常時20床以上有すること。<br>。 専門医が常動し、認定施設の研修管理委員会に参加していること。 |
| ● 申請情報の入力                                                                                                    |
| 申請情報を入力後、当画面下部の「申請を提出」ボタンを押すことで申請の提出が完了します。<br>申請提出後、不備項目が存在する場合は申請情報の修正を行っていただきます。                                                                                                    |
| Step1:施設検索                                                                                                    |
| 施設検索で該当施設を検索してください。                                                                                                    |
| Step2:施設名称入力                                                                                                    |
| 施設検索で施設が見つからなかった場合、施設名称を入力してください。                                                                                                    |
| 施設名称                                                                                                    |
|                                                                                                    |
| 申請開始                                                                                                    |
|                                                                                                    |

### 1.4.2申請入力画面

施設検索または施設名称入力より施設を入力し、「申請開始」をクリックすると申請情報入力画面へと遷移します。

※認定施設同時申請には、認定施設新規申請の提出が必要です。

※認定施設更新申請が未申請の場合は、特別関連施設新規申請の前に認定施設更新申請が必要です。※指導医更新申請が未申請の場合は、特別関連施設新規申請の前に指導医更新申請が必要です。

#### 申請情報の入力

| 申請情報を入力後、当画面下部の「申請を提出」ボタンを押すことで申請の提出が完了します。<br>申請提出後、不偏項目が存在する場合は申請情報の修正を行っていただきます。 |
|-------------------------------------------------------------------------------------|
| Step1:施設検索                                                                          |
| 施設検索で該当施設を検索してください。                                                                 |
| 施設検索 リセット                                                                           |
| Step2:施設名称入力                                                                        |
| 施設検索で施設が見つからなかった場合、施設名称を入力してください。                                                   |
| 施設名称                                                                                |
|                                                                                     |
| 申請開始                                                                                |
|                                                                                     |

#### ■ 1.基本

基本タブで、施設情報(施設名称、施設名称(カナ)、医療機関番号、郵便番号、都道府県、住所 (市区町村)、住所(建物名)、電話番号、FAX、Email、施設サイト URL)、本申請についての問い 合わせ先 特別関連施設 担当者情報(特別関連施設 所属部署、特別関連施設 担当者氏名、特別関連 施設 担当者 Email、特別関連施設 電話番号)、本申請についての問い合わせ先 認定施設 担当者情 報(認定施設 所属部署、認定施設 担当者氏名、認定施設 担当者 Email、認定施設 電話番号)を入 力し、「保存」をクリックします。

| 申請を開始しました。項目の入力をお願いします。     |                                |                          |
|-----------------------------|--------------------------------|--------------------------|
| 1. 基本 2. 勤務医 3. 最終チェック      |                                | <ol> <li>注意事項</li> </ol> |
| 施設情報                        |                                | ? ヘルブ                    |
|                             |                                |                          |
| 施設名称                        | 消化器病学会病院                       |                          |
| 施設名称(力ナ)                    | ショウカキビョウガッカイビョウイン              |                          |
|                             | 全角力ナで入力してください。                 |                          |
| 医療機関番号                      |                                |                          |
| 郵便番号                        | 105-0004                       |                          |
| 都道府県                        | 東京都 🗸                          |                          |
| 住所(市区町村)                    | 港区新摘2-6-2                      |                          |
| 住所(建物名)                     | 新徳アイマークビル6F                    |                          |
| 電話番号                        | 03-6811-2351                   |                          |
| FAX                         | 03-6811-2352                   |                          |
| Email                       |                                |                          |
| 施設サイトURL                    |                                |                          |
| 本申請についての問い合わせ先 特別関連施設 担当者情報 |                                | ? ヘルプ                    |
|                             |                                |                          |
| 特別関連施設 所属部署                 |                                |                          |
| 特別関連施設 担当者氏名                |                                |                          |
| 特別関連施設 担当者Email             |                                |                          |
| 特別関連施設 電話番号                 |                                |                          |
| 本申請についての問い合わせ先 認定施設 担当者情報   |                                | ? ヘルブ                    |
|                             | - +4                           |                          |
| 都正總設 所属部者                   | N19                            |                          |
| 認定施設 担当者氏名                  | 消化器 次郎                         |                          |
| 認定施設 担当者Email               | developer+61@salson-office.com |                          |
| 認定施設 電話番号                   | 045-044-1222                   |                          |
|                             | 保存                             |                          |
|                             |                                |                          |
|                             |                                |                          |

#### ■ 2. 勤務医

勤務医タブで、勤務医や特別関連施設状況(チェック(1)、チェック(2)、派遣指導医)を入力 し、「保存」をクリックします。

勤務医の追加は「勤務医検索」で行えます。勤務医の削除は「×」で行えます。

※チェック(2)を選択した場合には勤務医が1名以上必要です。

| 1. 基本 2. 勤務医                               | 3. 最終チェック                                                                   |                                   |                          |      |              | ① 注意事項 👯 |
|--------------------------------------------|-----------------------------------------------------------------------------|-----------------------------------|--------------------------|------|--------------|----------|
| 勤務医                                        | 主要共129         ①注意理题 1:           2. 基美大129         2. 化プ                   |                                   |                          |      |              |          |
| 计会审词 标准士》                                  | たけ A目 ブポパト・レビアは4羽ノビネリ、                                                      |                                   |                          |      |              |          |
| 注意學項 操作方法<br>- 動務医の条<br>- 派遣指導医<br>Q 勤務医検索 | ロヘルプボタンよりに確認くたさい。<br>牛は施設状況のチェック対象によって異なります。施設状況<br>を勤務医へ追加しないよう、お気をつけください。 | と差異がないようにご入り                      | カくだ <b>さ</b> い。          |      |              |          |
|                                            | <i></i>                                                                     |                                   | 1                        | 認定番号 |              |          |
|                                            | 氏治                                                                          |                                   | 指導医                      |      | 専門医          |          |
|                                            | 消化器 太郎                                                                      |                                   |                          |      | 11111        | ×        |
|                                            | 消化器 太郎                                                                      |                                   |                          |      | 22222        | ×        |
| 特別関連施設状況                                   |                                                                             |                                   |                          |      |              | ?ヘルブ     |
| チェック <b>(1)</b>                            |                                                                             | ○ 消化器病床として                        | て常時20床以上有している。           |      |              |          |
| チェック <b>(2)</b>                            |                                                                             | ○ 専門医が常動して                        | ており、認定施設の研修管理委員会に参加している。 |      |              |          |
| 派遺指導医                                      |                                                                             | 消化器 太郎<br>施設区分:認定施設<br>施設名称:消化器病9 | 学会病院                     |      | Q 検索<br>リセット |          |
|                                            |                                                                             |                                   | 保存                       |      |              |          |
|                                            |                                                                             |                                   |                          |      |              |          |

■ 3.最終チェック

最終チェックタブで、最終チェックを行います。

最終チェック通過後に「申請提出」をクリックすると申請が完了となります。

| 1. 基本 🥝 2. 勤務医 🥝 3. 最終チェック                                         | 7                                                                                                    | ① 注意事項 50 |
|--------------------------------------------------------------------|----------------------------------------------------------------------------------------------------|-----------|
| 最終チェック                                                             |                                                                                                    |           |
| 注意事項                                                               |                                                                                                    |           |
| 最終チェック 全ての項目登録後、「最<br>エラー表示 (チェックNG) があった場合<br>再度「最終チェック実行」ボタン押下を行 | l終チェック実行」ボタン押下で、登録情報のチェックが行われます。<br>、該当項目に移動して「修正」を行ってください。<br>うい、全項目(チェックOK)の確認ができましたら、最下部の「申請提出」ボタンを押下して、申請手続きを行ってください。 |           |
| 1. 基本                                                              | チェックのKです。                                                                                                    |           |
| 2. 勤務医                                                             | チェックOKです。                                                                                                    |           |
|                                                                    | 量終于199実行                                                                                                    |           |
| 申請                                                                 |                                                                                                    |           |
|                                                                    | ご入力いただきありがたらございました。<br>「申請提出」ボタンを押して、申請手続きを行うてください。<br>申請倍報は「関東支部 専門医制度審議委員会」にて審査されます。                                    |           |
|                                                                    | 中關提出                                                                                                    |           |
|                                                                    |                                                                                                    |           |

1.4.3不備補正

書類審査で差戻しとなった場合、Home 画面「施設申請」欄の特別関連施設 新規申請ブロックに 「申請に不備項目が存在します。不備補正を行ってください。」と表示されますので、クリックし て修正に進んでください。

不備補正画面では、書類審査で差戻しとなった項目のみ修正が行えます。

| 施設申請 | <b>1</b> 4093:消化器病学会病院                  |                                                   |
|------|-----------------------------------------|---------------------------------------------------|
|      | 関連施設 新规申請                               | 申論期間:                                             |
| ۲    | 消化器病学会病院<br>申請情報を入力する。                  | 中語状態: <b>中語語</b><br>客度支部 <b>: (四曲</b> )           |
|      | 関連施設 新規申請                               | 申識期間:                                             |
| •    | 消化器病学会病院<br>申請は受付済みです。しばらくお待ち下さい。       | 申請状態: <mark>申該委制論</mark><br>審査支部: <mark>開血</mark> |
|      | 特別関連施設 新規申請                             | 中達期間:                                             |
| ۲    | 消化器病学会病院<br>申請に不備項目が存在します。不備補正を行ってください。 | 申請状態: <mark> </mark>                              |

修正後、最終チェックタブにて最終チェックと申請提出を行ってください。

最終チェック通過後に「不備補正申請提出」をクリックして完了となります。

| 基本 오 2. 勤務医 🛇 3. 最終チェック |                                                                                           | ① 注意事項 |
|-------------------------|-------------------------------------------------------------------------------------------|--------|
| 最終チェック                  |                                                                                           |        |
| 1. 基本                   | <b>Ξ</b> Ξυν <b>ΦΟΚ</b> ζο].                                                              |        |
| 2. 勤務區                  | <b>チェックOKです。</b>                                                                          |        |
|                         |                                                                                           |        |
|                         | 最終チェック実行                                                                                  |        |
| 不偏補正申請                  |                                                                                           |        |
|                         |                                                                                           |        |
|                         | こ人力いただきありだくごといなした。<br>「不備軍軍中陸陸国に次で見いて、再申慎害権法を行ってください。<br>申請情報は「関東支部 専門国制度軍議委員会」に「再審査されます。 |        |
|                         | 不備補正申請提出                                                                                  |        |
|                         |                                                                                           |        |